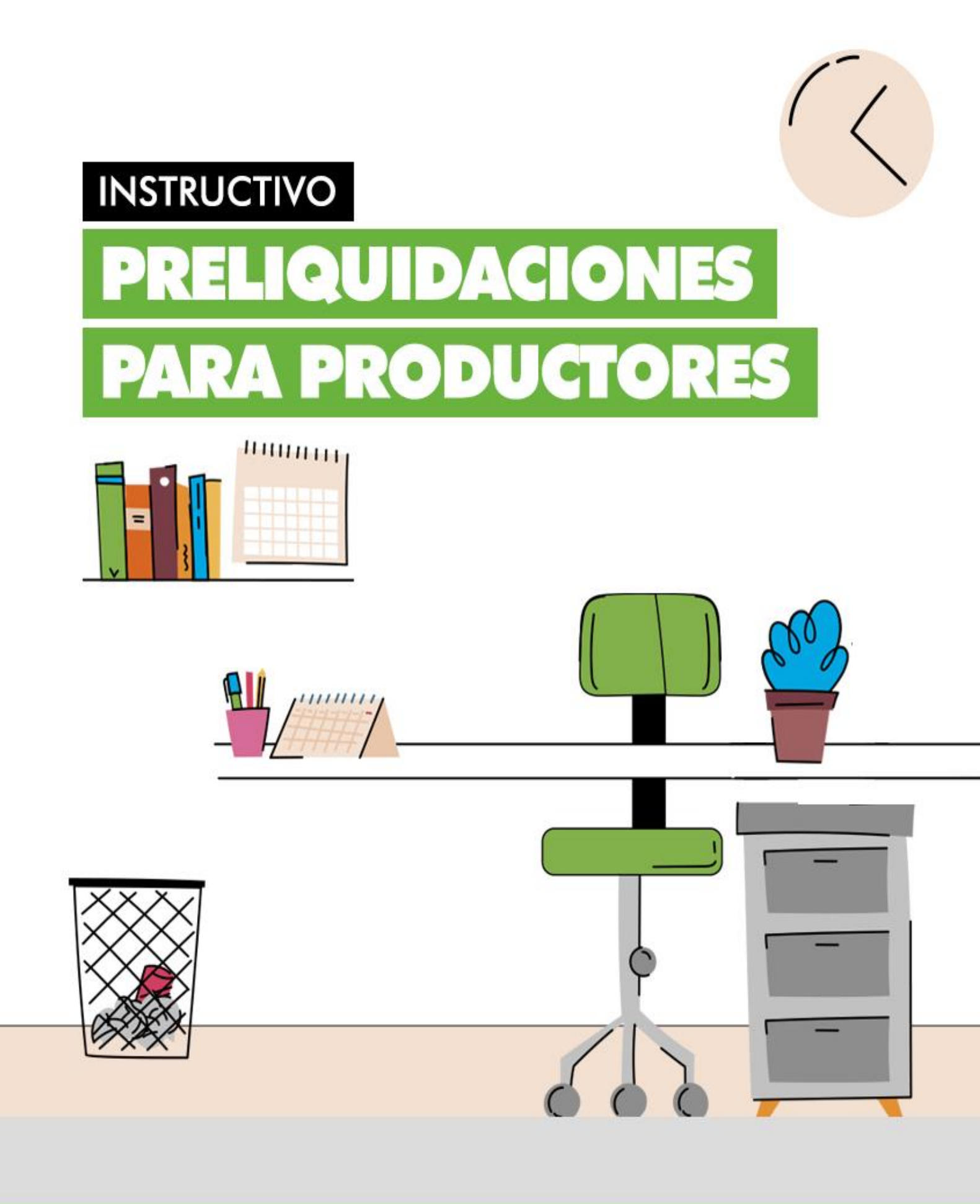

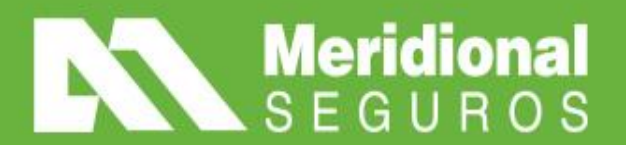

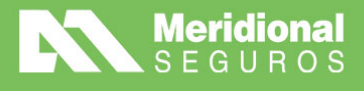

### LOG IN

Accedé a la aplicación por medio de la siguiente URL: <u>https://ws1.meridionalseguros.com.ar/Preliquidaciones/</u>

Para loguearte, utilizá el mismo usuario y clave que en meridionalNET y presioná "**Ingresar**".

| 4 | Usuario     |
|---|-------------|
|   | Password    |
|   | •) INGRESAR |

# **CREAR UNA PRELIQUIDACIÓN**

# PASO 1: NUEVA PRESENTACIÓN

Luego de iniciar sesión, se mostrará la pantalla de preliquidaciones presentadas.

Para presentar una nueva preliquidación, hacé clic en el botón "Nueva presentación".

| Meridional<br>SEGUROS                           |  |  |  |  |  |  |  |  |  |
|-------------------------------------------------|--|--|--|--|--|--|--|--|--|
| ≡ Presentaciones                                |  |  |  |  |  |  |  |  |  |
| Nueva presentación 👻 Imprimir Columnas Exportar |  |  |  |  |  |  |  |  |  |
| Presentacion 🖕 Productor 🖕 Lugar de pago        |  |  |  |  |  |  |  |  |  |

## **PASO 2: SELECCIONAR PRODUCTOR**

Verás en la pantalla el código de productor asociado al usuario. Si el usuario tiene varios códigos (Organizador), aparecerán en el listado.

meridionalseguros.com.ar

MeridionalSegurosOK

/MeridionalSeguros

🕥 @meridionalseg

Ø /MeridionalSeguros

in Meridional Seguros

Debés seleccionar una opción de la lista para avanzar y luego hacer clic en el botón "Continuar".

La Meridional Cía. Argentina de Seguros S.A. The Gral. Juan D. Perón ó4ó, 1º piso - CABA (C1038AAN) Tel 0800-333-3244

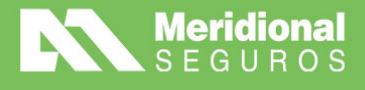

| Meridional<br>SEGUROS               | ~                               |
|-------------------------------------|---------------------------------|
| Presentaciones > Nueva presentación |                                 |
| INFORMACIÓN GENERAL                 |                                 |
| Productor                           |                                 |
| [00000] Productor 1                 | x 💌 🗸                           |
|                                     | <ul> <li>♥ Continuar</li> </ul> |

# **PASO 3: SELECCIONAR PÓLIZAS**

A continuación, se muestran pólizas con formas de pago en efectivo asociadas al productor seleccionado y deberás marcar las pólizas que se desean incluir en la preliquidación.

Al seleccionar las pólizas, se habilitará un cuadro de texto para ingresar el importe a pagar.

Podés ver el plan de pago haciendo clic en el ícono de la lupa.

| INFO       | RMACIÓI                   | N GI | ENERAL      |             |             |   |        |   |                   |    |                   |     |                  |          |                   |     |                     |   |
|------------|---------------------------|------|-------------|-------------|-------------|---|--------|---|-------------------|----|-------------------|-----|------------------|----------|-------------------|-----|---------------------|---|
| <b>Pro</b> | oductor<br>000] Proc      | luct | or 1        |             |             |   |        |   |                   |    |                   |     |                  |          |                   |     |                     |   |
| POLI<br>Pó | <b>ZAS Y NO</b><br>Ilizas | ЭТΑ  | S DE CRÉ    | dito a Impu | ITAR        |   |        |   |                   |    |                   |     | Buscar           |          |                   |     |                     |   |
|            | Sección                   | •    | ▲<br>Póliza | Endoso      | Asegurado   | • | Moneda | ÷ | Premio<br>emitido | \$ | Premio<br>cobrado | \$  | saldo<br>vencido | s<br>Vei | aldo<br>a<br>ncer | \$  | Monto<br>a<br>pagar |   |
|            |                           | 04   | 987654321   | 000001      | Asegurado 1 |   | \$     |   | 100               | 00 |                   | 700 | 1                | 00       |                   | 200 | 100 \$              | Q |

### PASO 4: PLAN DE PAGO

Al llamar al plan de pagos de una póliza, se muestra un formulario con las cuotas pagadas y las pendientes de pago.

Las cuotas que están pendientes de pago aparecen con un checkbox para seleccionarlas. Al hacerlo, se asume el importe completo de la cuota y al aceptar, el sistema colocará ese total en el importe a pagar por la póliza.

meridionalseguros.com.ar

MeridionalSegurosOK

(MeridionalSeguros

@meridionalseg

Ø /MeridionalSeguros

in Meridional Seguros

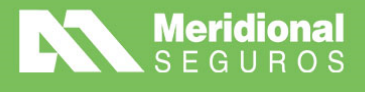

| • | Nro | Fecha      | Moneda | Estado | Importe | Saldo  |
|---|-----|------------|--------|--------|---------|--------|
|   | 1   | 21/03/2018 | 00     | Pagada | 100.00  | 0.00   |
|   | 2   | 21/04/2018 | 00     | Pagada | 100.00  | 0.00   |
|   | 3   | 21/05/2018 | 00     | Pagada | 100.00  | 0.00   |
|   | 4   | 21/06/2018 | 00     | Pagada | 100.00  | 0.00   |
|   | 5   | 21/07/2018 | 00     | Pagada | 100.00  | 0.00   |
|   | 6   | 21/08/2018 | 00     | Pagada | 100.00  | 0.00   |
|   | 7   | 21/09/2018 | 00     | Pagada | 100.00  | 0.00   |
|   | 8   | 21/10/2018 | 00     | Impaga | 100.00  | 100.00 |
|   | 9   | 21/11/2018 | 00     | Impaga | 100.00  | 200.00 |
|   | 10  | 21/12/2018 | 00     | Impaga | 100.00  | 300.00 |

#### Cuotas

Total seleccionado: \$ 100,00

### **PASO 5: SELECCIONAR NC**

Si el asegurado de la póliza marcada tiene una Nota de Crédito con saldo disponible, la misma aparecerá en la sección **"Notas de crédito".** 

Para usar el saldo de la NC, se debe marcar y colocar el importe a utilizar.

La NC disminuye el monto a pagar de la preliquidación.

| Nota | Notas de crédito |    |        |     |          |   |             |          |             |   |
|------|------------------|----|--------|-----|----------|---|-------------|----------|-------------|---|
|      | Sección 🔺        | •  | Póliza | •   | Endoso 🔺 |   | Asegurado 🔺 | Moneda 🔶 | \$<br>Saldo |   |
|      | C                | )4 | 987654 | 322 | 00001    | 0 | Asegurado 1 | \$       | 50          | Ī |

### **PASO 6: FORMAS DE PAGO**

Debajo del listado de pólizas, encontrarás el segmento **"INFORMACIÓN DE PAGO"**. En esta sección deberás cargar la información relacionada al pago de la preliquidación haciendo lo siguiente:

- 1) Elegir la agencia en donde se realizará el pago seleccionando la opción en el listado **"Lugar de Pago".**
- 2) Agregar formas de pago haciendo clic en el botón "Agregar forma de pago".

El total de los pagos registrados debe ser igual al total de los importes ingresados en la preliquidación.

meridionalseguros.com.ar

MeridionalSegurosOK

/MeridionalSeguros

🤍 @meridionalseg

Ø /MeridionalSeguros

in Meridional Seguros

La Meridional Cía. Argentina de Seguros S.A. The Gral. Juan D. Perón 646, 1º piso - CABA (C1038AAN) Tel 0800-333-3244

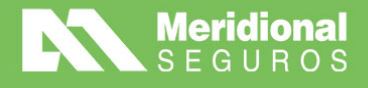

| ugar De Pago<br>0000001 - PRODUCTORE | S CAPITAL                 | v                     |         |  |
|--------------------------------------|---------------------------|-----------------------|---------|--|
| ormas de pago                        |                           |                       | Buscar: |  |
| Forma de pago                        | <ul> <li>Fecha</li> </ul> | Monto Observaciones   |         |  |
| Cheque                               |                           | 100,00 Pago de póliza |         |  |

### PASO 7: INCLUIR PAGOS

A continuación, se muestra un formulario en el que se debés seleccionar la forma de pago.

Por cada pago debés completar los siguientes campos según el método:

- Para cheque: el monto.
- Para Transferencia electrónica o depósitos: fecha, monto y se deberá adjuntar el comprobante.
- Para cualquier forma de pago será posible ingresar una observación (Opcional).

Finalmente, se deberá hacer clic en el botón "aceptar" para guardar la forma de pago.

| Agregar forma de | pago                          | 8   |
|------------------|-------------------------------|-----|
| Forma de Pago    | Transferencia electrónica     | × • |
| Fecha            | 01/11/2018                    | ~   |
| Monto            | \$ 100                        | ~   |
| Observaciones    |                               |     |
| Adjunto          | Comprobante Transferencia.pdf | ~   |
| -                |                               |     |

## **PASO 8: ENVIAR PRELIQUIDACIÓN**

Antes de enviar la preliquidación, debés ingresar un correo electrónico en el cuadro de texto **"Mail".** Este correo será el destinatario del recibo del pago una vez que finalice el proceso.

meridionalseguros.com.ar

MeridionalSegurosOK

/MeridionalSeguros

🕥 @meridionalseg

Ø /MeridionalSeguros

in Meridional Seguros

Finalmente, tenés que hacer clic en el botón **"Enviar"** para que la preliquidación sea procesada.

La Meridional Cía. Argentina de Seguros S.A. Tte Gral. Juan D. Perón 646, 1º piso - CABA (C1038AAN) Tel 0800-333-3244

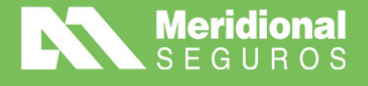

| INFORMACIÓN ADICIONAL |                      |          |
|-----------------------|----------------------|----------|
| Mail                  |                      |          |
| Ingresar mail         |                      |          |
|                       |                      |          |
|                       |                      |          |
|                       | 🖌 Enviar 🛛 🖺 Guardar | Cancelar |

# **CONSULTAR UNA PRELIQUIDACIÓN**

En la pantalla principal de Preliquidaciones, se visualizarán las preliquidaciones creadas y su estado.

Para ver el detalle de una preliquidación, se debe hacer clic en el ícono de la lupa.

Para imprimir la preliquidación, se debe hacer clic en el ícono de la impresora.

Las preliquidaciones en estado **"Pendiente de Pago"** se encuentran disponibles para ser pagadas en el lugar de pago seleccionado.

| Merid<br>SEGU   | lional<br>JROS              |                        |               |                   |                        | Bien<br>preli    | venido,<br>quidaciones 🕆 |
|-----------------|-----------------------------|------------------------|---------------|-------------------|------------------------|------------------|--------------------------|
| ■ Presentacione | s                           |                        |               |                   |                        |                  |                          |
| Nueva presentad | ción<br>▼<br>Imnas Exportar |                        |               | Productor         | Fecha desde<br>Selecci | Fecha hasta      | a                        |
| Presentacion    | ¢<br>Productor              | Lugar de 🖕<br>pago     | ¢<br>Apertura | ≑                 | ¢<br>Importe           | Preliquidacion 🚔 | ¢                        |
| 1               | [00001] Productor 1         | PRODUCTORES<br>CAPITAL | 05/11/2018    | PENDIENTE DE PAGO | \$ 100,00              | 9876543          | ٩                        |
| 2               | [00001] Productor 1         | PRODUCTORES<br>CAPITAL | 06/11/2018    | PAGADA            | \$ 366,00              | 9876544          | ٩                        |

La Meridional Cia. Argentina de Seguros S.A. The Gral. Juan D. Perón 646, 1º piso - CABA (C1038AAN) Tel 0800-333-3244

meridionalseguros.com.ar
 /MeridionalSegurosOK

/MeridionalSeguros
@meridionalseg

Ø /MeridionalSeguros

in Meridional Seguros

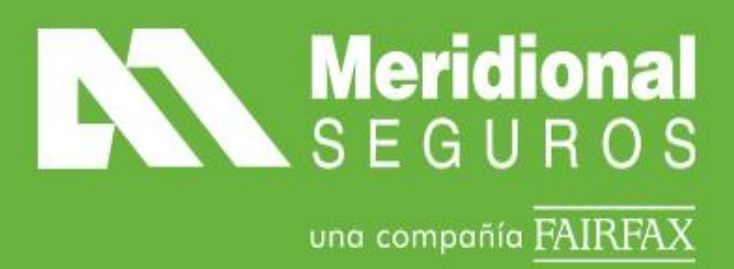